# 7inchGPSnavingator

**USER MANUAL** 

1

## Contents

| 1 APPLICATION RANGE                                                                                  |
|----------------------------------------------------------------------------------------------------|
| 2 Standard                                                                                           |
| 3 Product description                                                                                |
| 4 Specifications                                                                                     |
| 5 Operating introduction(clients should adjust the following contents according to their own mould). |
| 6 GPS Accessories list:                                                                              |
| 7 Operation:                                                                                         |
| 7.1 Power On/Off:                                                                                    |
| 7.2 Music player interface:                                                                          |
| 7.3 Video player interface:                                                                          |
| 7.4 Text Viewer interface:                                                                           |
| 7.5 Image viewer interface:                                                                          |
| 7.6 GPS monitor:                                                                                     |
| 7.7 language Setting:                                                                                |
| 7.8 Brightness setting:                                                                              |
| 7.9 volume setting:                                                                                  |
| 7.10 Time setting                                                                                    |
| 7.11 Skin setting :                                                                                  |
| 7.12 FM SETTING INTERFACE:                                                                           |
| 7.13 Touch calibration:                                                                              |
| 7.14 NAVIGATION SOFTWARE:                                                                            |
| 7.15 USB software active-sync                                                                        |
| 7.16 AV-IN introduction:                                                                             |
| 7.17 Setting introduction:                                                                           |
| 7.18 indicate light:                                                                                 |
| 7.19 Key function:                                                                                   |
| 8 PRECAUTION                                                                                         |

•

## **1 APPLICATION RANGE**

- The introduction standard applies to A-731 GPS Products.
- The manual contains comprehensive information of specification and use guidance.

## 2 Standard

Operation standard of Navigation software

## **3 Product description**

- 7 inch TFT touch screen, display resolution is 480×234
- Stereo audio out, built in 1W hi-fi speaker, adjustable volume
- Key-press and touch screen operate
- built in SiRF STAR III GPS modules
- Support TMC function
- GPS antenna built in , can be connected with external antenna
- Allowed to load the map in SD card and nandflash
- Auto checking AV-IN audio signal
- Support outside AV audio and video signal input
- Inbuilt Bluetooth
- FM function
- Video player support: asf,avi,mp4,wmv
- Audio player support: mp3,wav,mid
- Picture viewer support: BMP,JPG,PNG,GIF;
- File viewer support: TXT
- Inbuilt Long-life rechargeable DC12V lithium battery , can be connected CIG-LIGHT directly
- Double indication light: red light on means charging, full charge turn to green

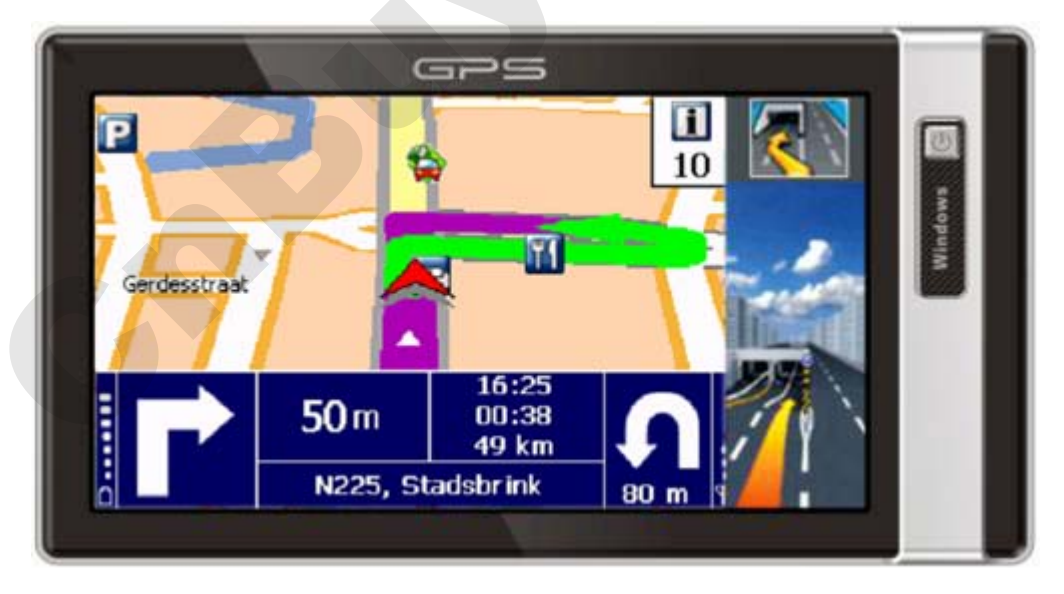

\*1: picture can be changed according to models

## 4 Specifications

| Environment parameters |                               |  |
|------------------------|-------------------------------|--|
| Size                   | 210mm*110mm*25.5mm            |  |
| Operation              | -10℃ ~ +70℃                   |  |
| temperature            |                               |  |
| Storage temperature    | <b>-40°</b> ℃ ~ <b>+80°</b> ℃ |  |
| Operation humidity     | 45% ~ 80%RH                   |  |
| Storage humidity       | 30% ~ 90%RH                   |  |
| Atmospheric            | 860MBar ~ 1060Mbar            |  |
| pressure               |                               |  |
|                        |                               |  |

| System parameters   |                                         |
|---------------------|-----------------------------------------|
| Operation frequency | 400MHZ                                  |
| MCU                 | SAMSUNG S3C2440A-40                     |
| SDRAM               | 64MB                                    |
| NAND FLASH          | 64MB/128MB(customer optional, upto 1GB) |
| Navigation software | SD card or NAND FLASH built in          |
| Operating system    | WINCE 4.2 NET                           |
| Compiler type       | ARMV4                                   |

|                  | General parameters                                        |
|------------------|-----------------------------------------------------------|
| Video output     | CVBS/NTSC                                                 |
| Video voltage    | 1.0Vpp/75 OU                                              |
| TFT size         | 7inch                                                     |
| Display solution | 480x234                                                   |
| VOICE OUTPUT     | Mixed-track CD sound quality                              |
|                  |                                                           |
| Sound power      | Double track earphone 0.25W/CHANEL, single channel 8ou/1W |
| average power    | 1.5W                                                      |
| Idle             | 24mW                                                      |
| DC voltage input | DC 930V                                                   |
| Battery          | In built Rechargeable 1100mAH lithium battery             |
| Battery time     | 2Hours normal use;600 hours in sleeping                   |

| GPS hardware parameters |                     |
|-------------------------|---------------------|
| Chip Set                | SiRF Star III       |
| Frequency               | 1.575GHZ            |
| C/A CODE                | 1.023 MHZ chip rate |
| Channels                | 20 Channels         |
| Tracking sensitivity    | -159dBm             |

•

| 10m, 2D RMS             |  |
|-------------------------|--|
| 5m, 2D RMS, WAAS enable |  |
| 0.1m/s                  |  |
| 1HZ                     |  |
| Average 0.1s            |  |
| Average 1s              |  |
| Average 38s             |  |
| Average 42s             |  |
| 18,000m                 |  |
| 515m/s                  |  |
| < 4g                    |  |
| Active antenna bulit in |  |
| 27dB                    |  |
| 3.3V±5%                 |  |
| 15mA                    |  |
| MMCX                    |  |
| 3.3V±5%                 |  |
| 27dB                    |  |
| 15mA                    |  |
|                         |  |

# 5 Operating introduction(clients should adjust the following contents according to their own mould)

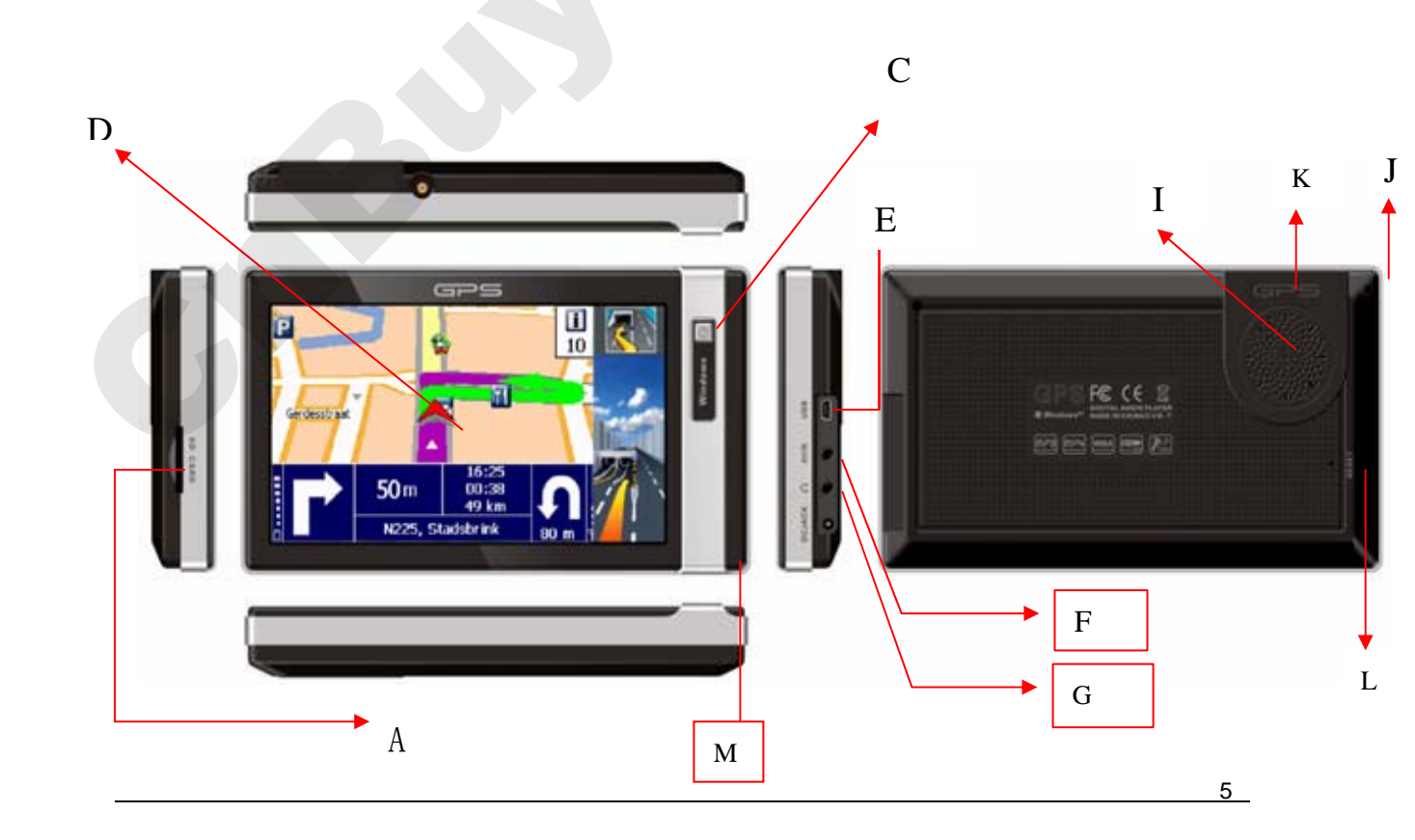

Н

| Ref | explain                   | Ref | explain             |
|-----|---------------------------|-----|---------------------|
| A   | SD Card vertical slot     | G   | Headphone cell      |
| В   | External antenna          | н   | Power DC seat       |
| С   | "POWER"key                | I   | speaker             |
| D   | 7 inch TFT-LC<br>"RETURN" | J   | Stylus pen          |
| E   | USB connector             | К   | GPS inbuilt antenna |
| F   | AV-IN                     | L   | Reset key           |
| М   | Microphone jackl          |     | Flip antenna        |
| М   | Interface                 |     |                     |

### 6 GPS Accessories list:

- ◆ A car charger DC(⊄4.0mm) or A 100~220V into DC12V charger .
- ♦ A Stylus pen
- An AVIN connect line

## 7 Operation:

- 7.1 Power On/Off :
  - ◆ Press "**POWER**" (C) for more than 3s, loading with company LOGO 。

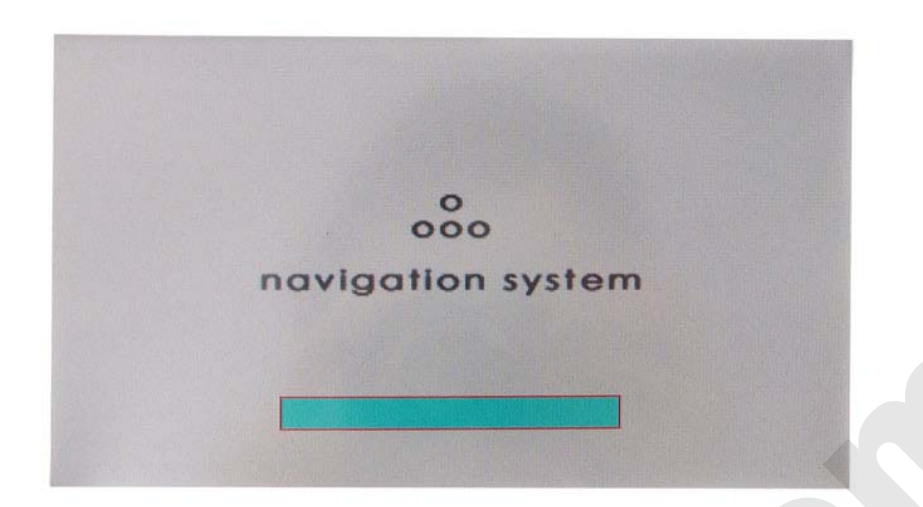

In working, press "POWER" (C), into sleeping (thrift power), press "POWER"
 (C) again, system get right in 1s. as follows:

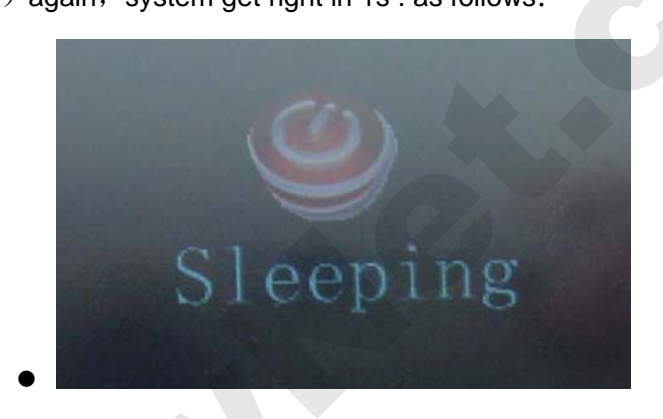

♦ In working, long press "**POWER**" (C) 3S,into the "power off", as follows

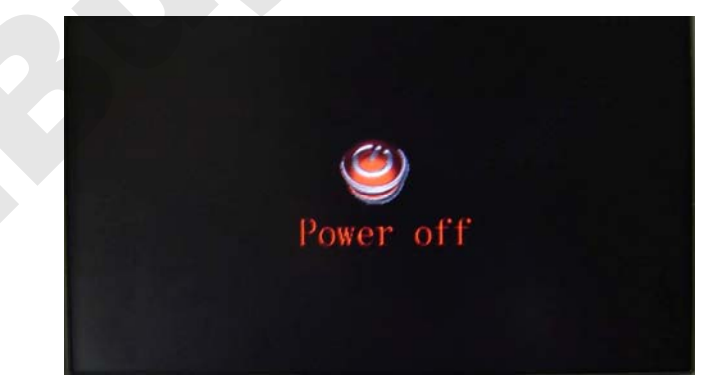

## 7.2 Music player interface:

◆ In console interface , as follows:

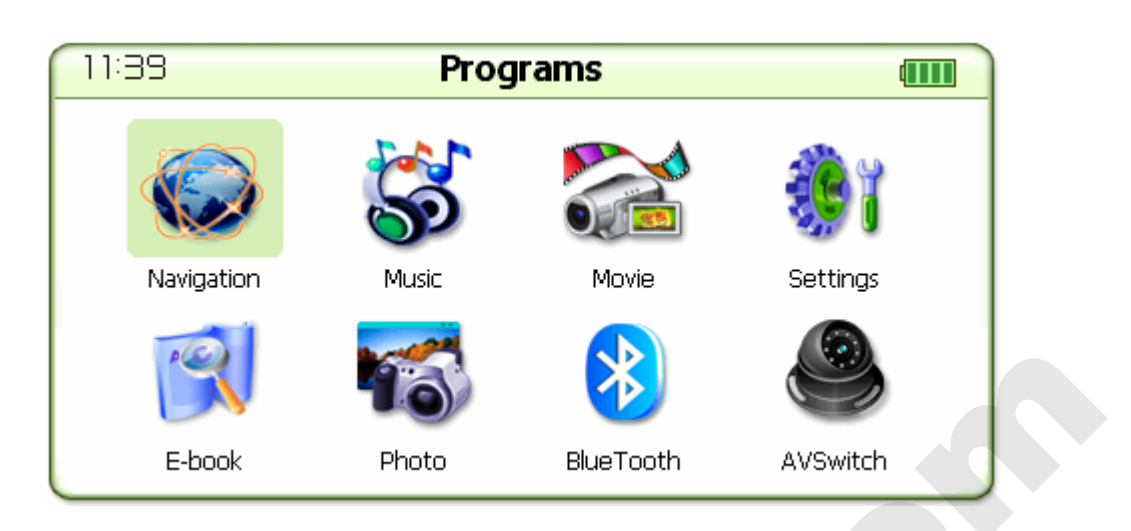

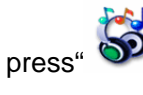

press" 🔊 ", to enter to music player interface, as follows:

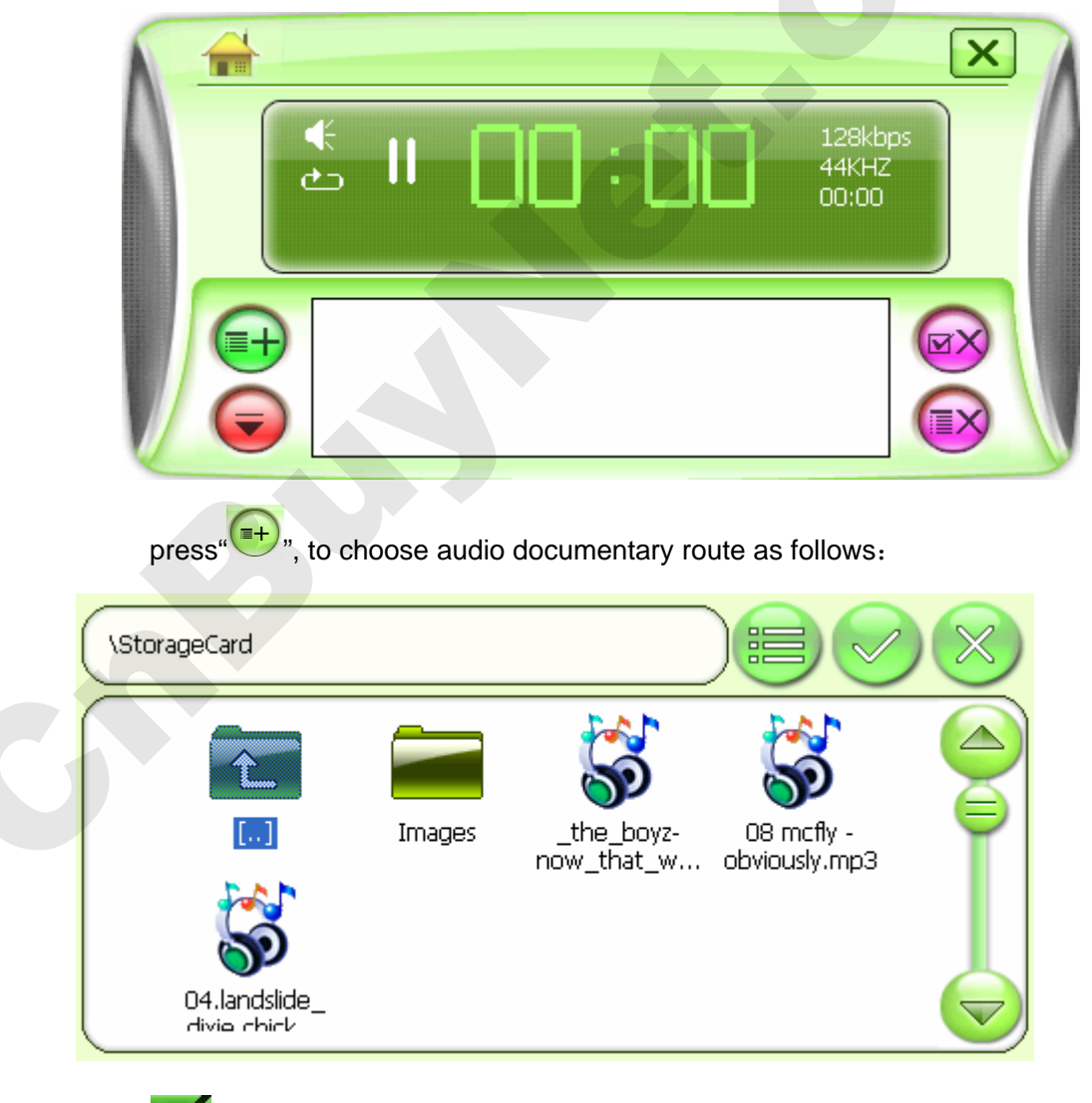

click " or double click file name, enter the music player interface, as follows:

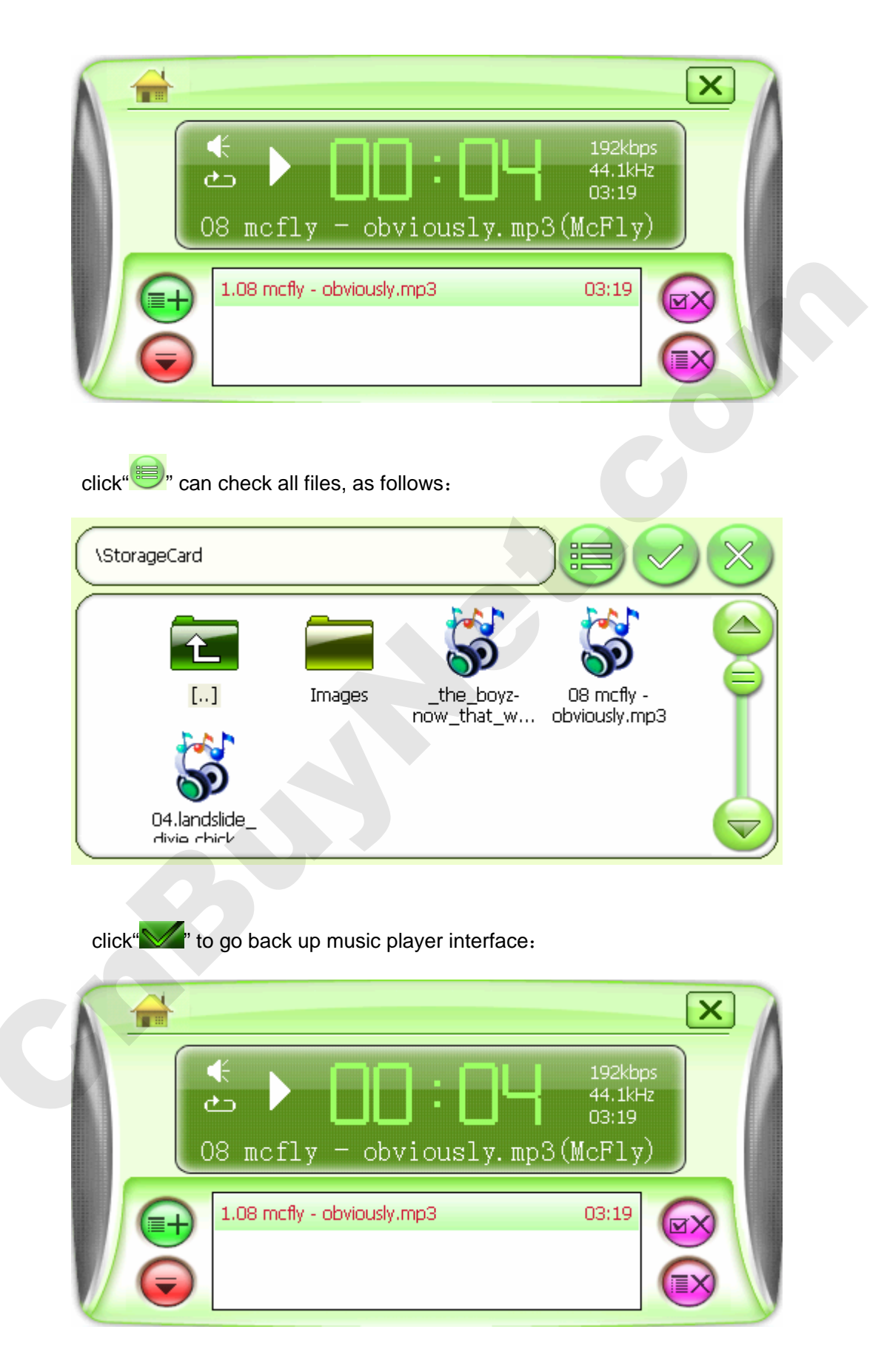

click" ep on add audio files

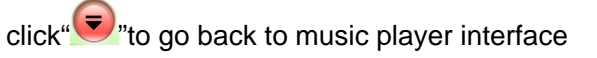

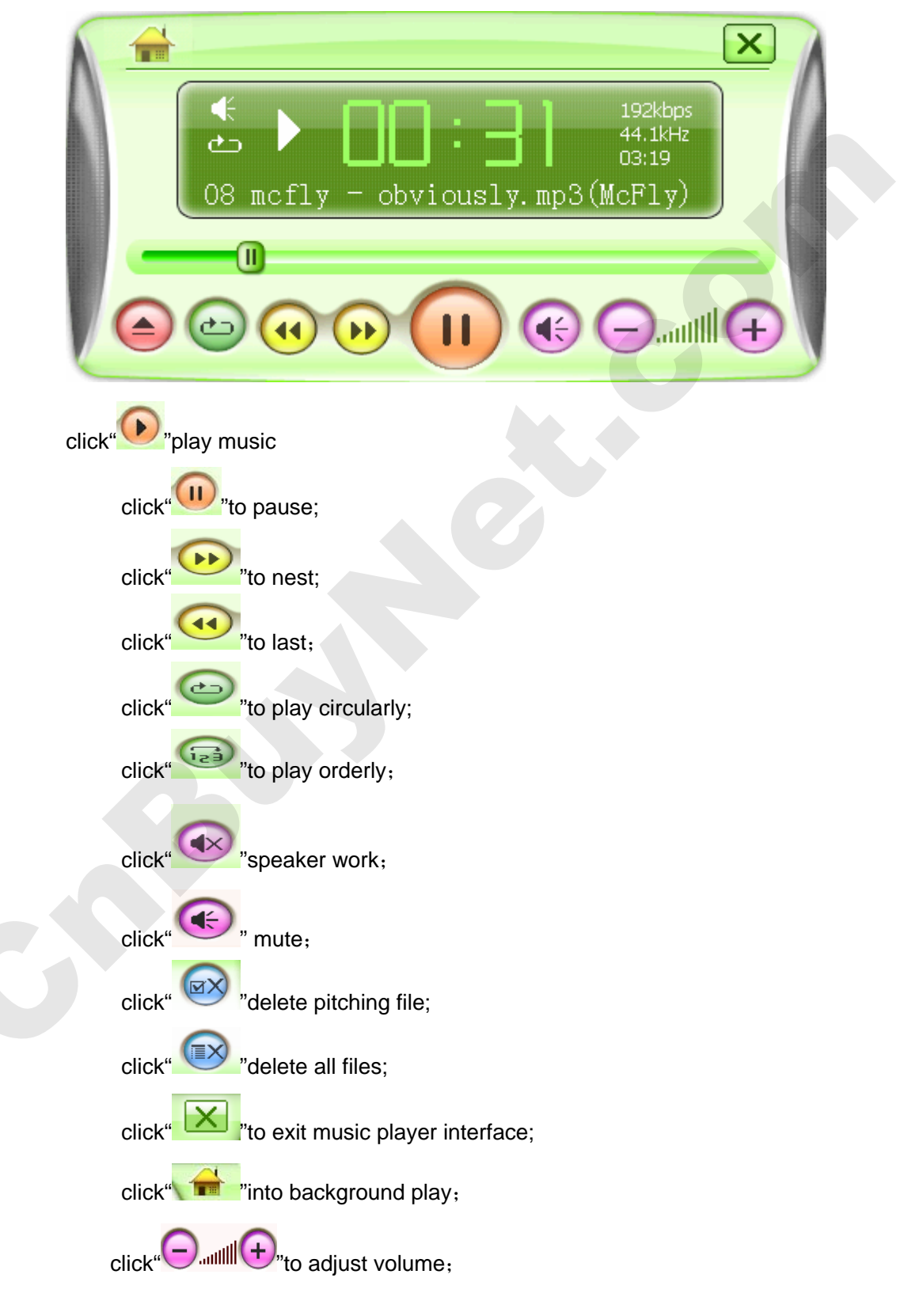

## 7.3 Video player interface :

• In main screen menu ,as follows:

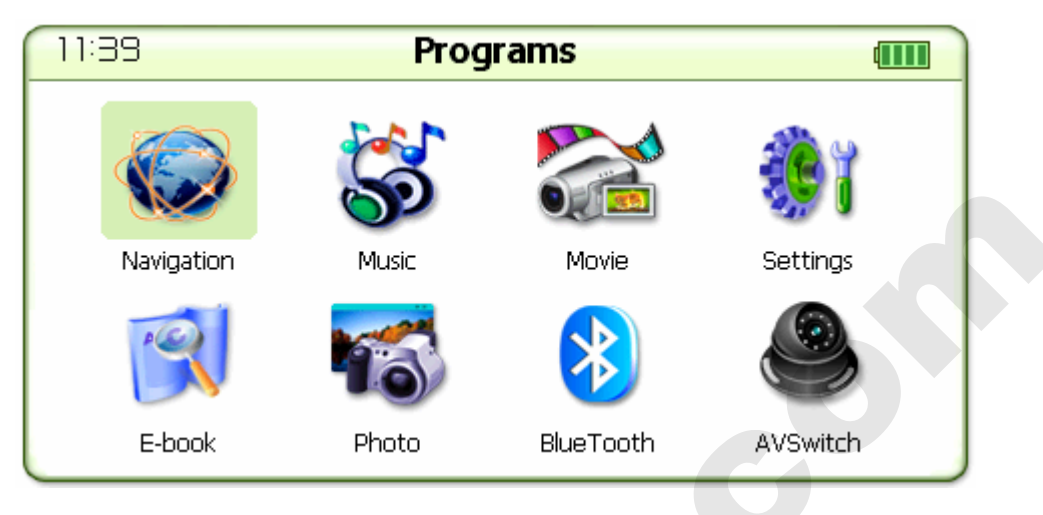

click" " to enter video player interface, as follows:

|            | 00:00/00:00                                | $\mathbf{X}$ |
|------------|--------------------------------------------|--------------|
|            |                                            |              |
| <b>(+)</b> |                                            |              |
| $\Theta$   |                                            |              |
|            |                                            | $\equiv$     |
| click" =+  | ", to choose video file route, as follows: |              |

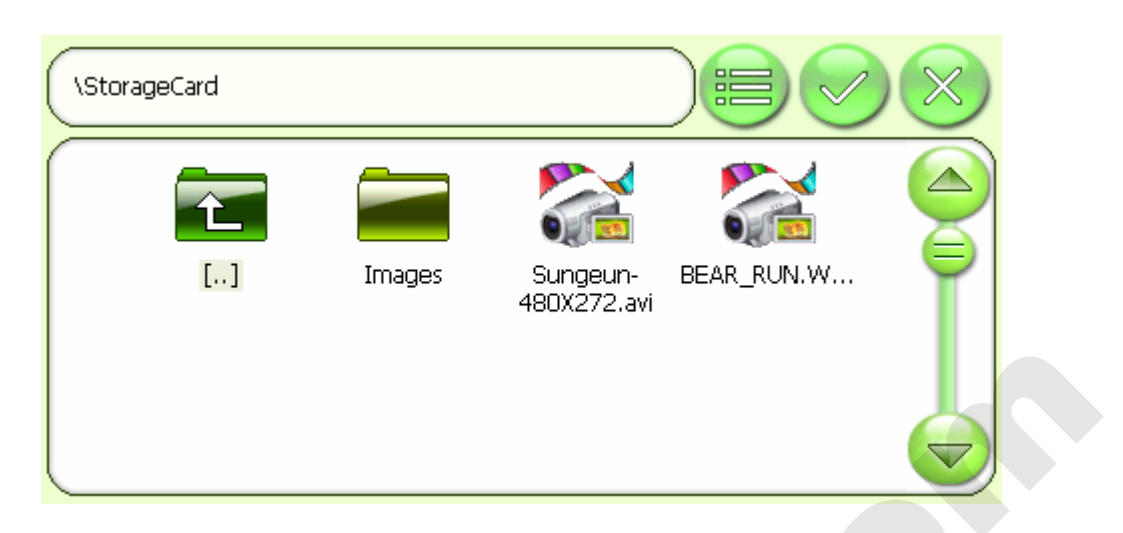

Choose video file, click " or double click file name to go back to video player interface, as follows:

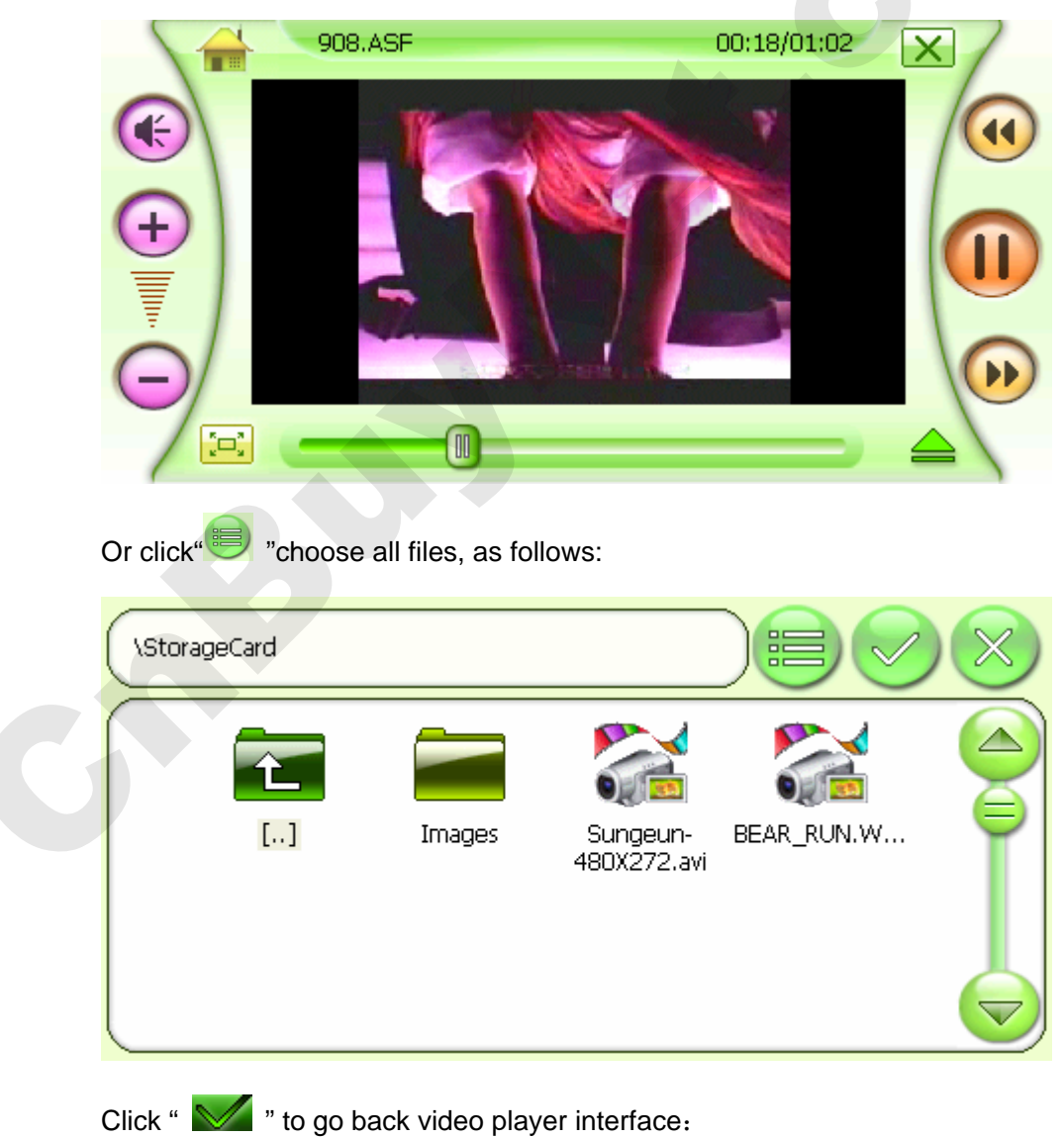

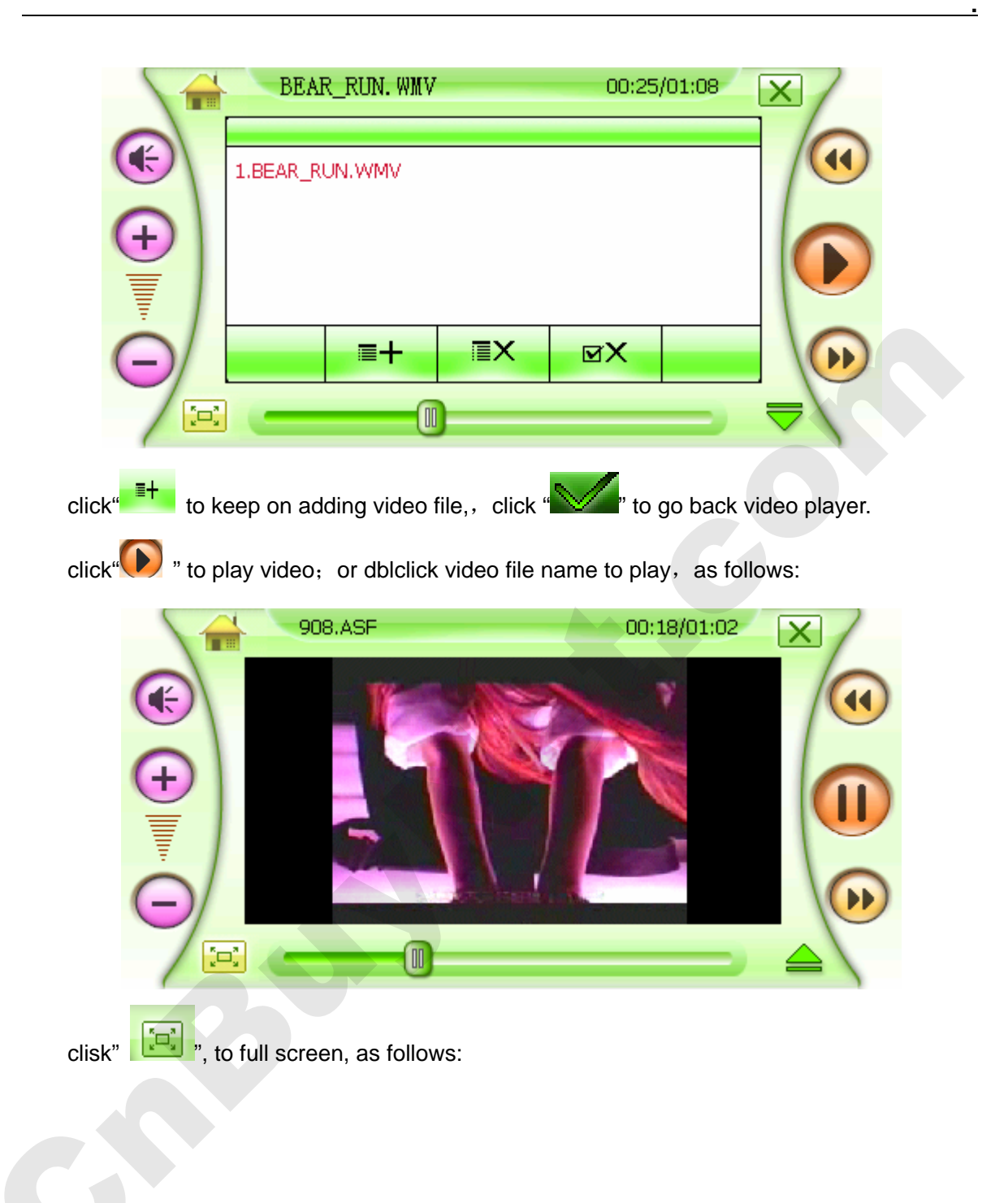

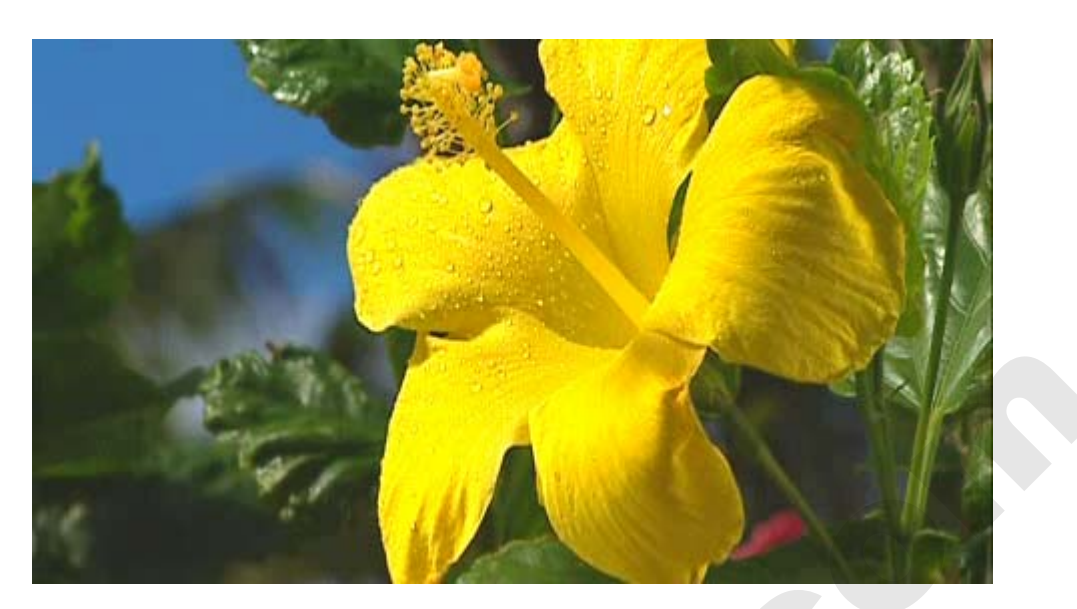

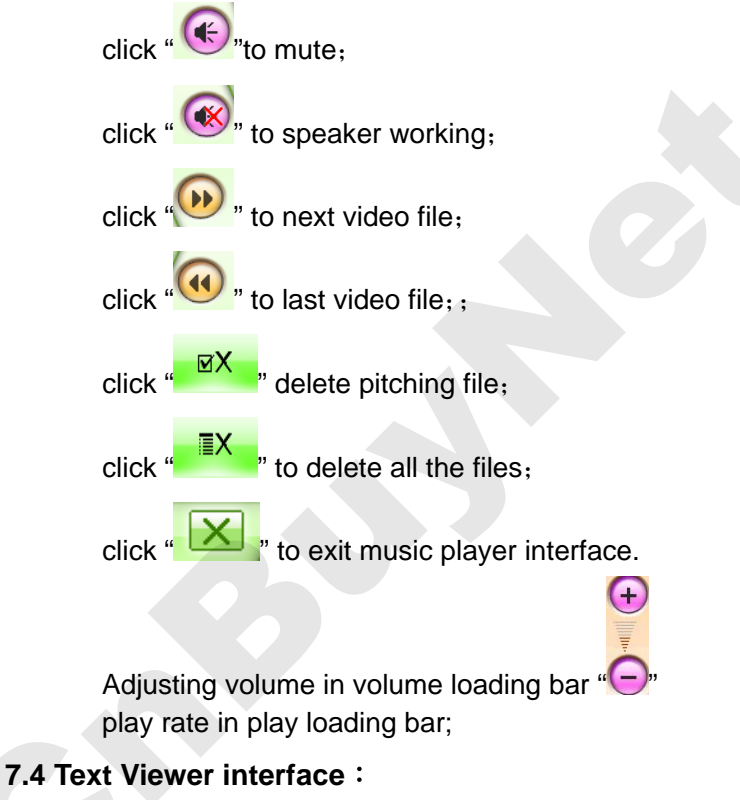

In main screen menu, as follows:

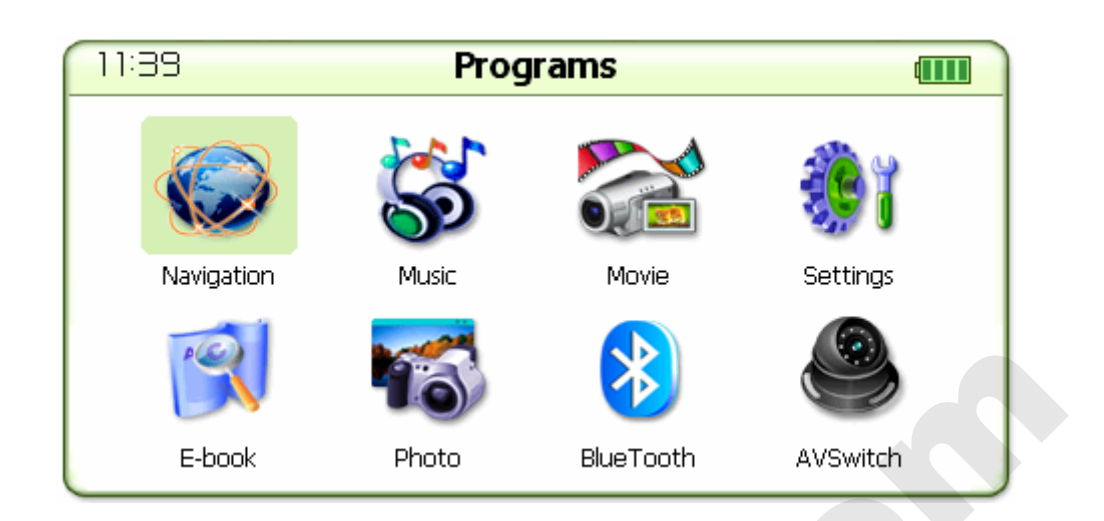

click" 🕅 " to enter Text Viewer, as follows:

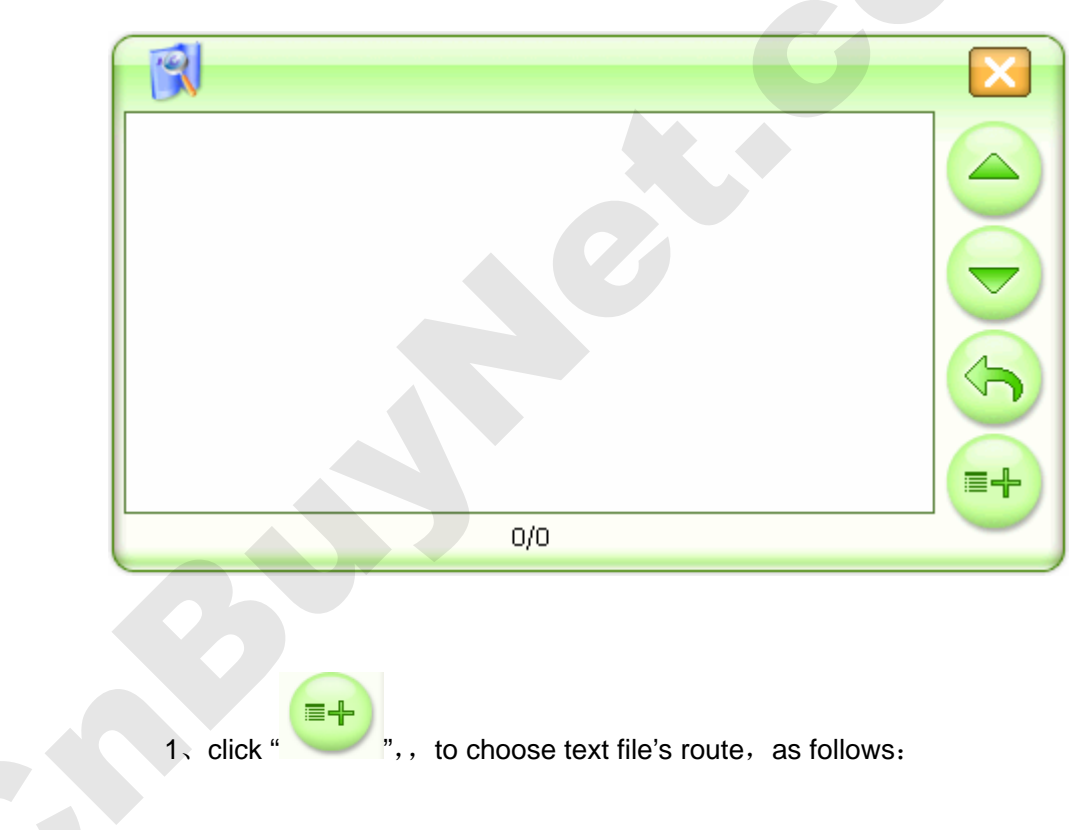

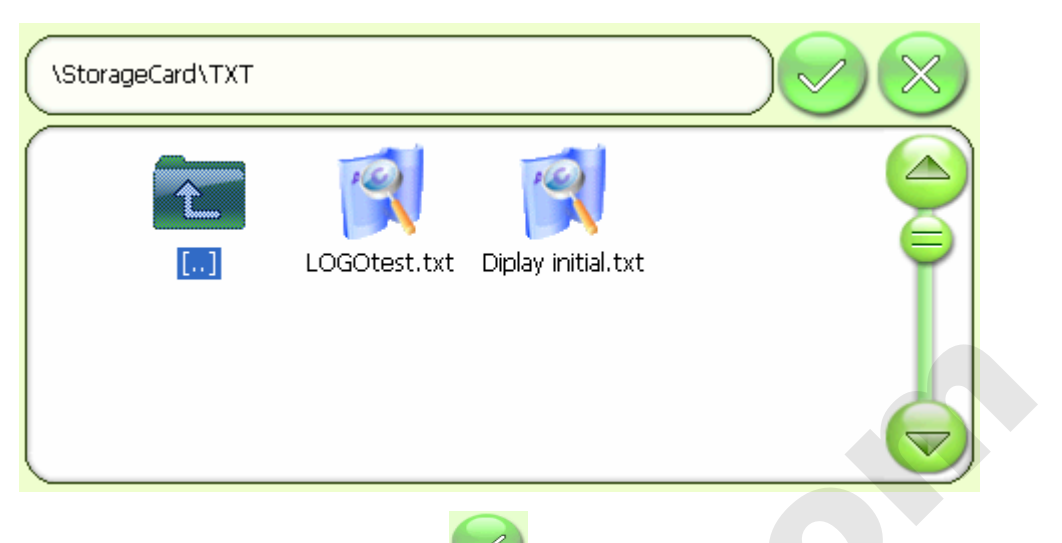

 $2_{x}$  pitch on text file , click " $\checkmark$ " or dblclick file name, go back to "Text

Viewer", as follows:

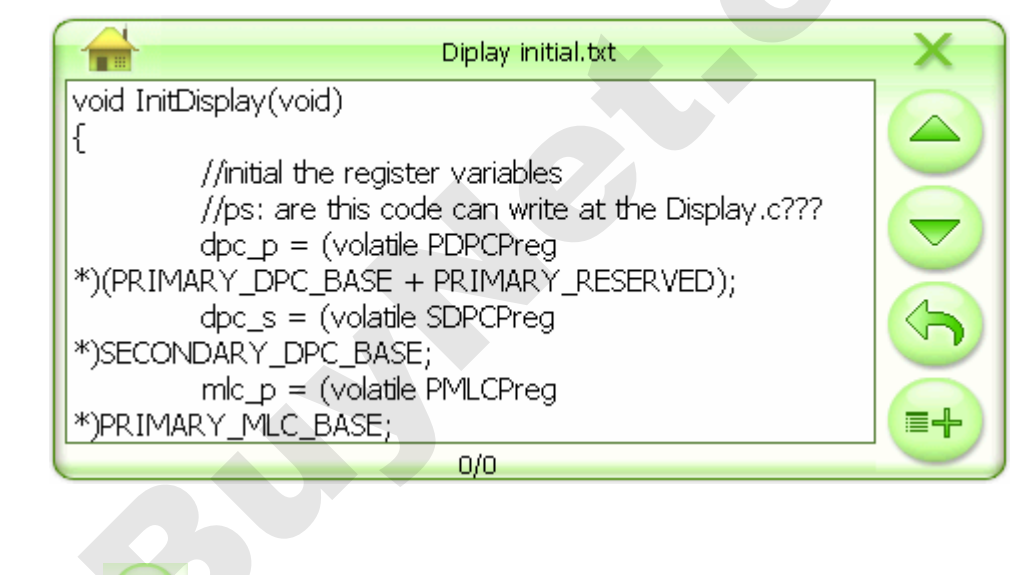

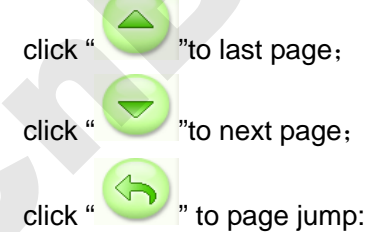

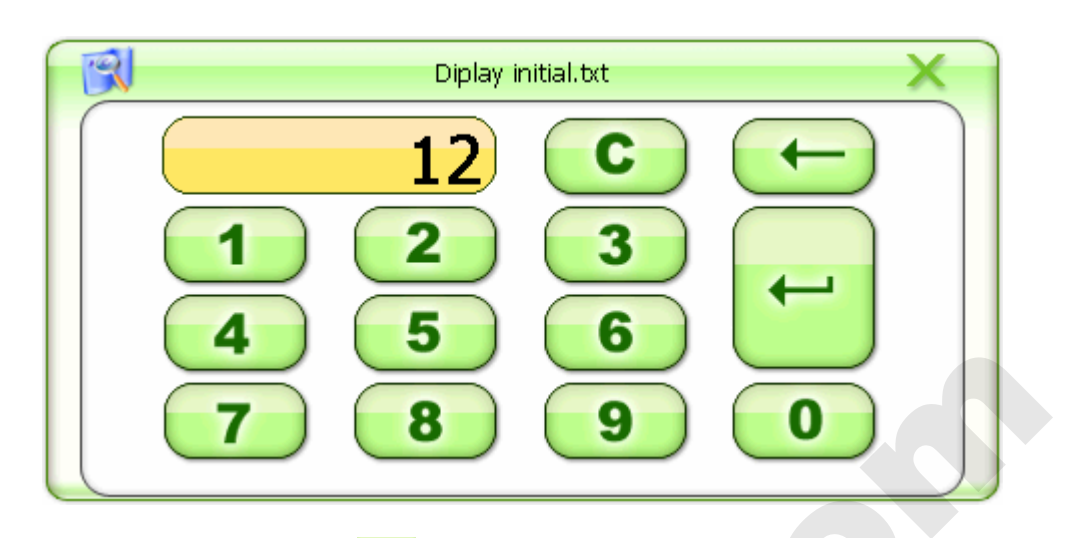

Input one number then click" 🕶 "into the right page interface, as follows

| Diplay initial.txt                                                                                                    | X |
|----------------------------------------------------------------------------------------------------|---|
| <pre>void InitDisplay(void) {     //initial the register variables     //ps: are this code can write at the Display.c???     dpc_p = (volatile PDPCPreg *)(PRIMARY_DPC_BASE + PRIMARY_RESERVED);     dpc_s = (volatile SDPCPreg *)SECONDARY_DPC_BASE;     mlc p = (volatile PMLCPreg</pre> |   |
| *)PRIMARY_MLC_BASE;<br>1/40                                                                                                    |   |

click" "exit"Text Viewer" interface

## 7.5 Image viewer interface :

At main screen menu, as follows:

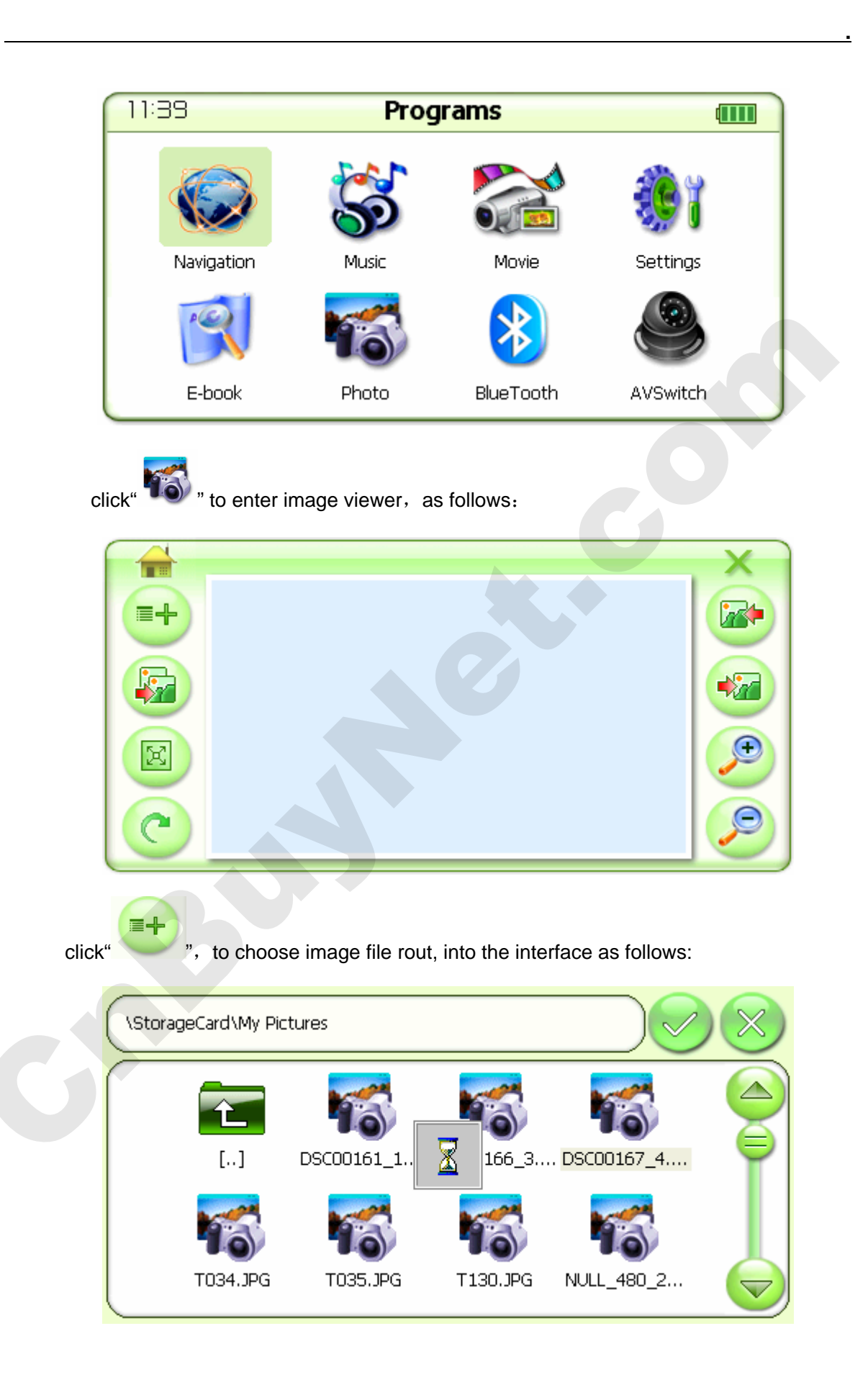

Choose the image file, click" "or double click file name, back to"Image Viewer" as follows

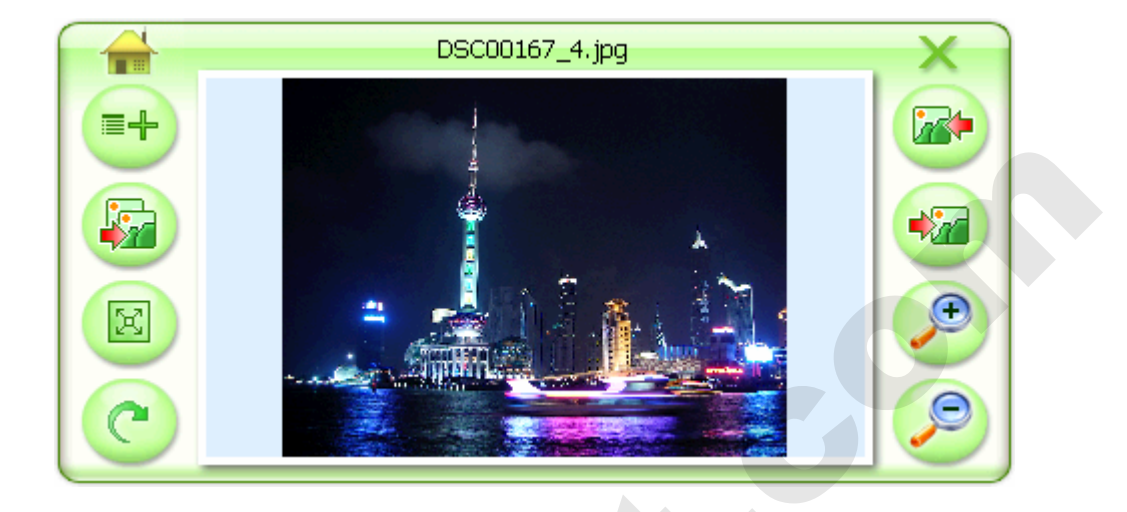

Others icon function as following:

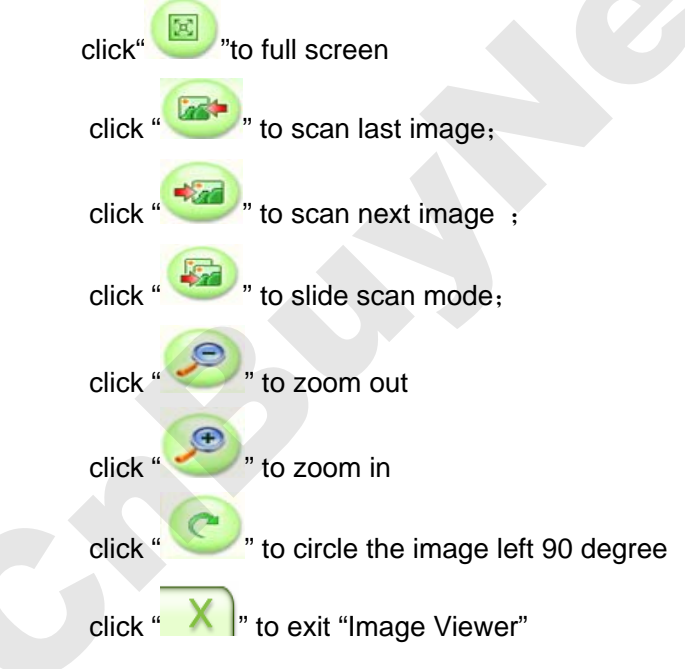

## 7.6 GPS monitor :

At console as following picture:

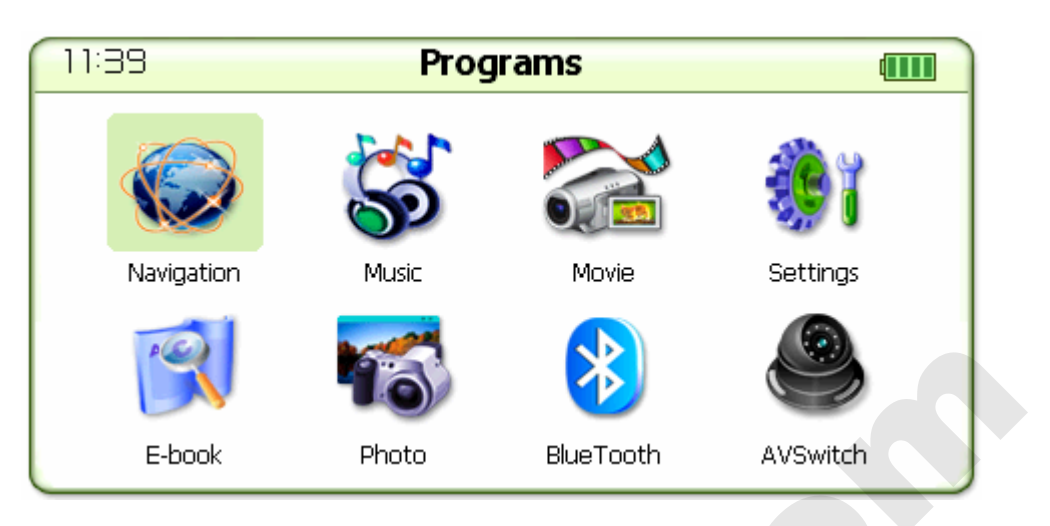

## **()** (

◆ click" <sup>™</sup> " into setting, there are 10 icons as following picture :

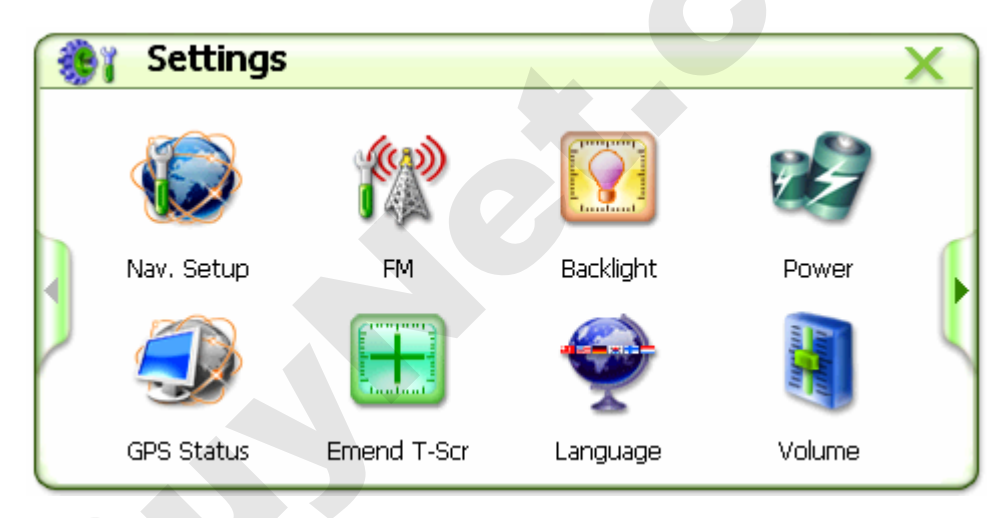

click GPS monitor "Sector of the other and the other and th

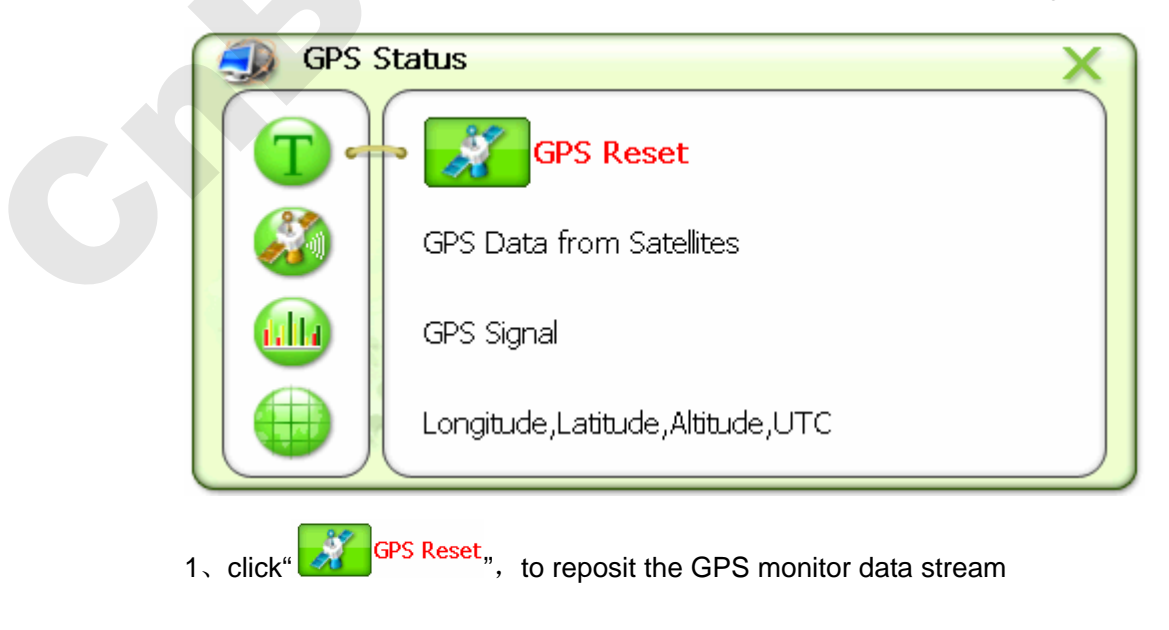

2、click" <sup>3</sup>, to enter to satellite data interface as follows:

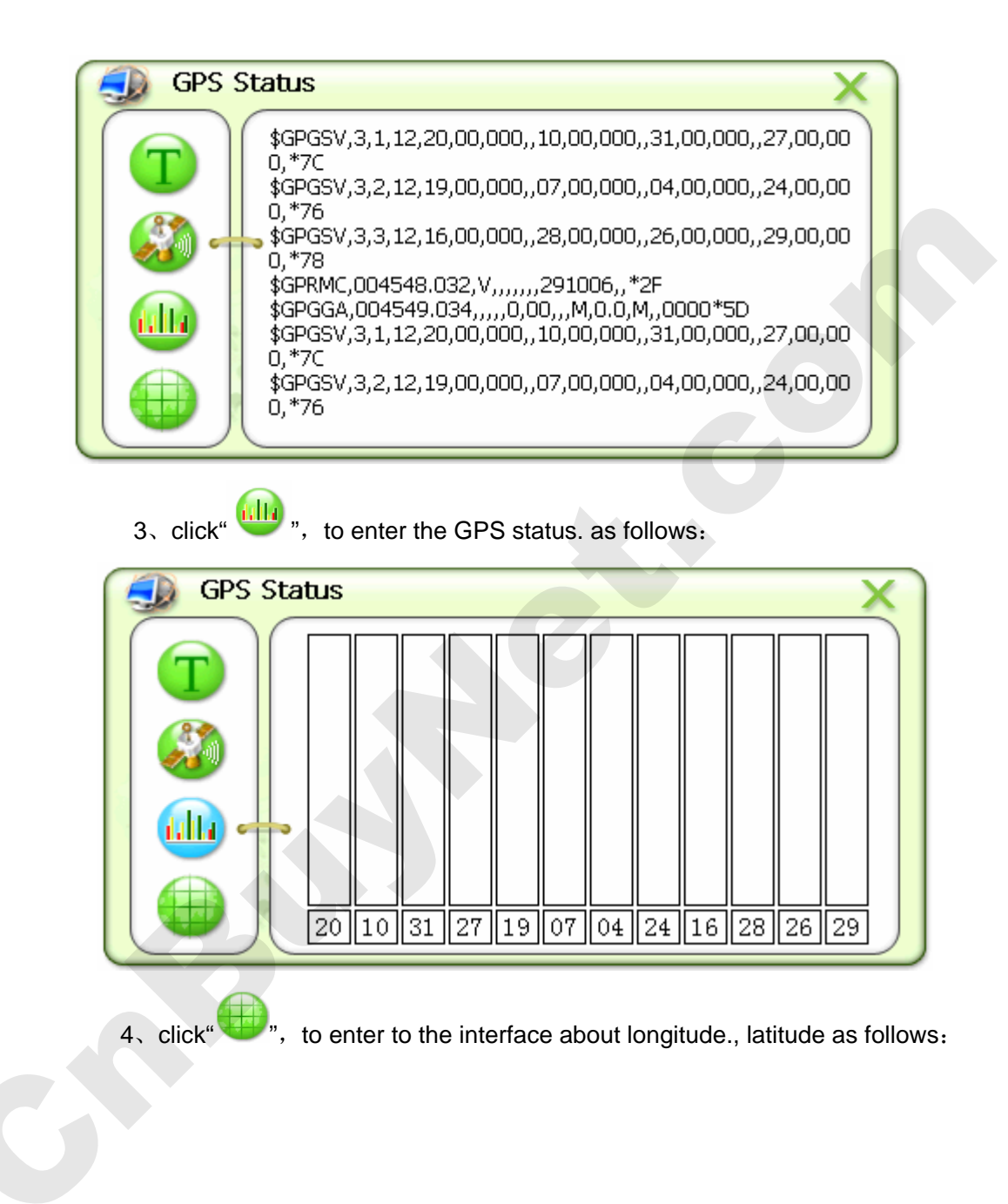

| GPS GPS | Status     | × |
|---------|------------|---|
| T       | Longitude: |   |
| 3       | Latitude:  |   |
|         | Altitude:  |   |
|         | итс:       |   |
|         |            |   |

Click "X" to go back to the setting interface.

Note: The GPS devices should be placed in the open sky, or no signle as can be received.

## 7.7 language Setting :

In the setting interface as follows:

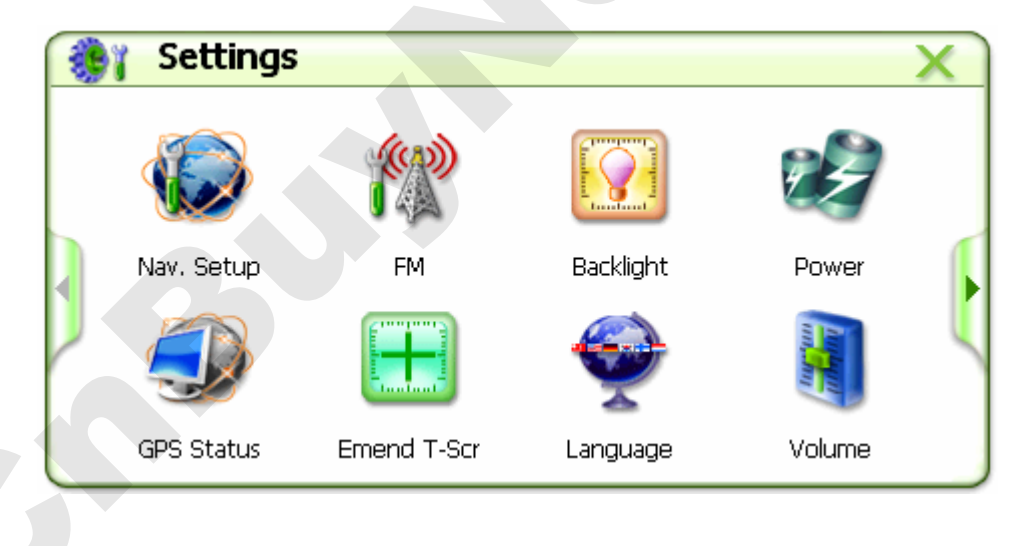

| Sector Language                                                                        |                                                                                | <u> </u> |
|----------------------------------------------------------------------------------------|--------------------------------------------------------------------------------|----------|
| Language:                                                                              | 🗹 English                                                                      |          |
|                                                                                        | □ 简体中文                                                                         |          |
| S. S. Sand                                                                             | □ 繁體中文                                                                         |          |
|                                                                                        |                                                                                |          |
|                                                                                        |                                                                                |          |
| <ul> <li>click" , to enter to</li> </ul>                                               | interface about language option,                                               |          |
| <ul> <li>click"?" to enter to</li> <li>Language</li> </ul>                             | interface about language option,                                               |          |
| <ul> <li>click<sup>®</sup> to enter to</li> <li>Language</li> <li>Language:</li> </ul> | interface about language option,                                               | ×        |
| <ul> <li>click"?" to enter to</li> <li>Language</li> <li>Language:</li> </ul>          | interface about language option,                                               | ×        |
| <ul> <li>click"?" to enter to</li> <li>Language</li> <li>Language:</li> </ul>          | interface about language option,<br>I English I 简体中文 I 繁體中文 I 繁體中文             | ×        |
| <ul> <li>click" area to enter to</li> <li>Language</li> <li>Language:</li> </ul>       | interface about language option,<br>I English I 简体中文 I 繁體中文 I Deutsch I T      | ×        |
| <ul> <li>click<sup>®</sup> to enter to</li> <li>Language:</li> </ul>                   | interface about language option,<br>✓ English<br>□ 简体中文<br>□ 繁體中文<br>□ Deutsch | ×        |

interface;

## 7.8 Brightness setting :

• in system setting interface, as following picture

•

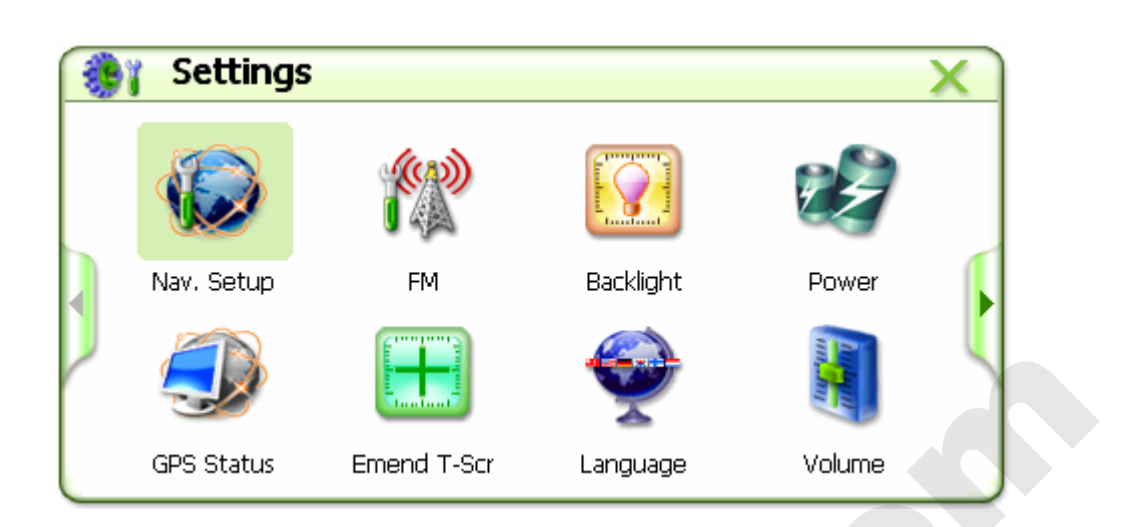

click" enter to brightness setting interface, as follows

| Backlight                    |                   |
|------------------------------|-------------------|
| Brightness value:            |                   |
| Shut down the back<br>light: | After 30 seconds  |
|                              | C After 5 minutes |

Can set brightness and time to turn off background light,click" » » back to

setting interface;

## 7.9 volume setting :

in setting interface as follows:

| - | Settings   | 6           |                                                                                                    | X             |   |
|---|------------|-------------|----------------------------------------------------------------------------------------------------|---------------|---|
|   |            | <b>AND</b>  | Tanker I and the second second s |               |   |
|   | Nav. Setup | FM          | Backlight                                                                                                    | Power         |   |
|   | Ð          |             | Ð                                                                                                    | in the second | 4 |
|   | GPS Status | Emend T-Scr | Language                                                                                                    | Volume        |   |

choose<sup>4</sup> to enter to volume adjust interface, as follows:

| Volume X                   |
|----------------------------|
|                            |
| Touch-Tone<br>Options: Off |
|                            |
| M Loudest                  |

You can set volume on/ mute, key click and screen click volume;

click" "to go back to system interface.

## 7.10 Time setting

In system setting interface as follows

| ۲ | Setting    | S           |           |             | $\mathbf{X}$ |
|---|------------|-------------|-----------|-------------|--------------|
|   |            | <b>K</b>    |           |             |              |
|   | Nav. Setup | FM          | Backlight | Power       |              |
|   | Ð          |             | Ð         | Line Series |              |
|   | GPS Status | Emend T-Scr | Language  | Volume      |              |

choose
 choose
 choose
 choose
 choose
 choose
 choose
 choose
 choose
 choose
 choose
 choose
 choose
 choose
 choose
 choose
 choose
 choose
 choose
 choose
 choose
 choose
 choose
 choose
 choose
 choose
 choose
 choose
 choose
 choose
 choose
 choose
 choose
 choose
 choose
 choose
 choose
 choose
 choose
 choose
 choose
 choose
 choose
 choose
 choose
 choose
 choose
 choose
 choose
 choose
 choose
 choose
 choose
 choose
 choose
 choose
 choose
 choose
 choose
 choose
 choose
 choose
 choose
 choose
 choose
 choose
 choose
 choose
 choose
 choose
 choose
 choose
 choose
 choose
 choose
 choose
 choose
 choose
 choose
 choose
 choose
 choose
 choose
 choose
 choose
 choose
 choose
 choose
 choose
 choose
 choose
 choose
 choose
 choose
 choose
 choose
 choose
 choose
 choose
 choose
 choose
 choose

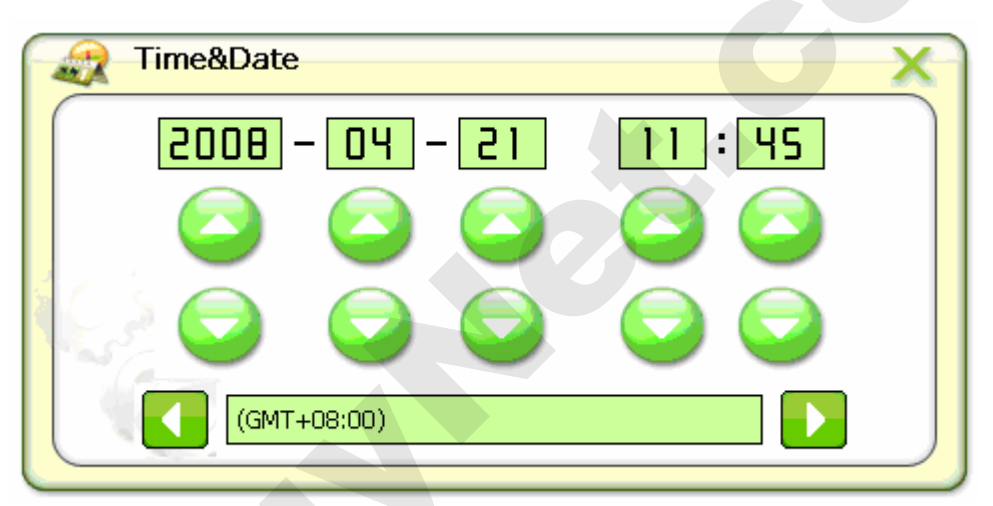

Click which need to reverse, then click up and down key to set time and date

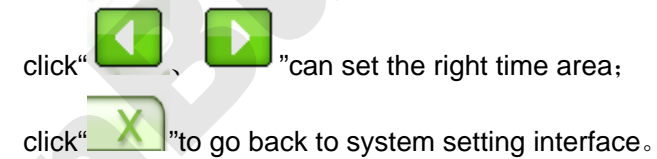

7.11 Skin setting :

\*\*\*

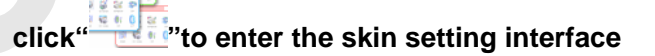

|              | Skin             | <ul> <li>✓ Light green</li> <li>□ Black</li> </ul> |                                                                                                    |            | × |
|--------------|------------------|----------------------------------------------------|----------------------------------------------------------------------------------------------------|------------|---|
| Choc<br>back | to system settin | like, then click                                   | x "to go                                                                                                    |            |   |
| 7.12 FM SE   |                  |                                                    |                                                                                                    |            |   |
| •            | in system setti  | ng interface ,as to                                | llows:                                                                                                    |            |   |
|              | Y Settings       |                                                    |                                                                                                    |            | × |
|              |                  |                                                    | Transferration of the second second s | ×          |   |
|              | Nav. Setup       | FM                                                 | Backlight                                                                                                    | Power      |   |
|              |                  |                                                    | ÷                                                                                                    | Turner and | 4 |
|              | GPS Status       | Emend T-Scr                                        | Language                                                                                                    | Volume     |   |

click" <sup>(1)</sup> "to enter to FM setting interface, as follows:

| FM                             | × |  |
|--------------------------------|---|--|
| Establish to shoot frequeency: |   |  |
| Turn On                        |   |  |
| Turn Off                       |   |  |
| 88.0MHZ                        |   |  |
|                                |   |  |
|                                |   |  |

To point "Establish to shoot frequency"for"turn on"or"turn off", click" and" " to adjust frequency, after adjusting to click " " exit, then adjust the car FM radio to the same frequency, the car speaker can receive the audio signal from GPS navigator.

#### 7.13 Touch calibration :

At setting interface, click "into screen calibrating interface. According to register, do not press the center cursor until the calibrate cursor move onto top-left corner; the same way to calibrate down-left corner, down-right corner, top-right corner. If the screen calibration does not success, it would go in the calibrate interface again. If does well, it will show "OK". Pressing any point to save, then exit. Screen calibration will finish. The result can be memorized, whether the power is still on or not(may not calibrate every time when the power is off, yet it must be calibrated well before leaving factory.).

#### 7.14 NAVIGATION SOFTWARE :

• Insert the SD card with navigation software, on the main interface as followis

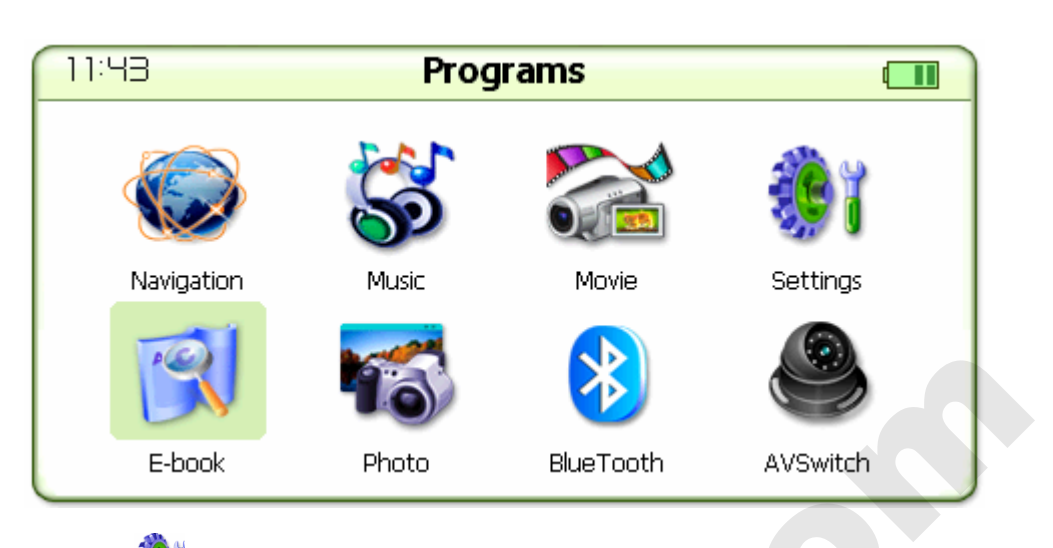

click" to enter to setting interface as follows:

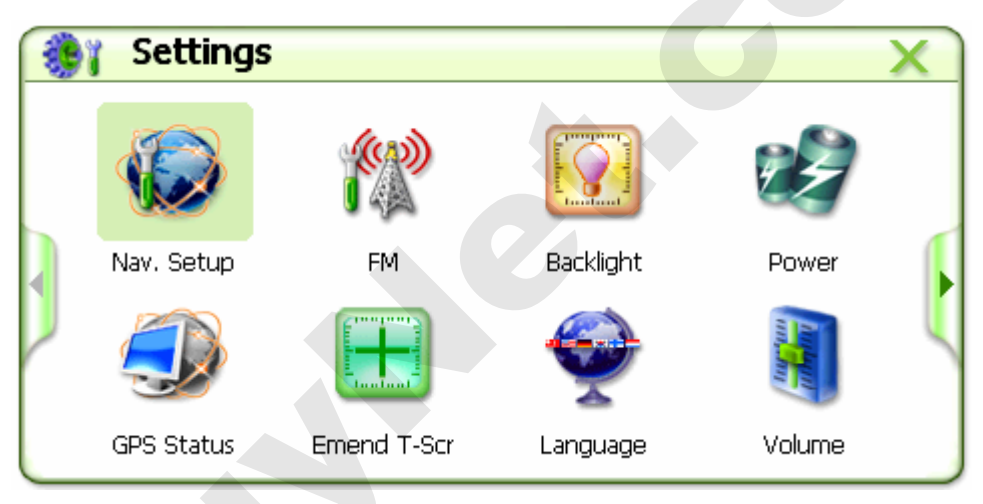

Click navigation setup "

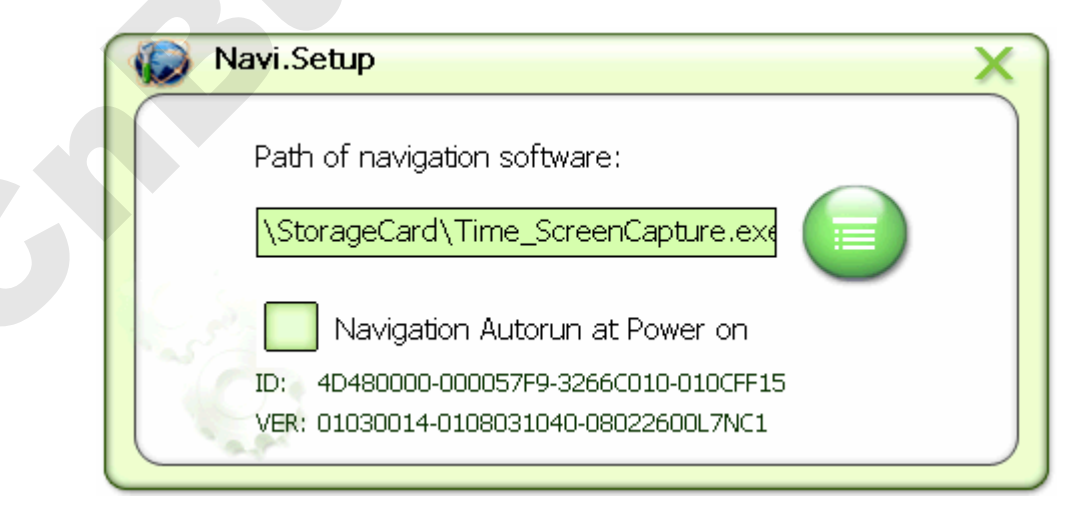

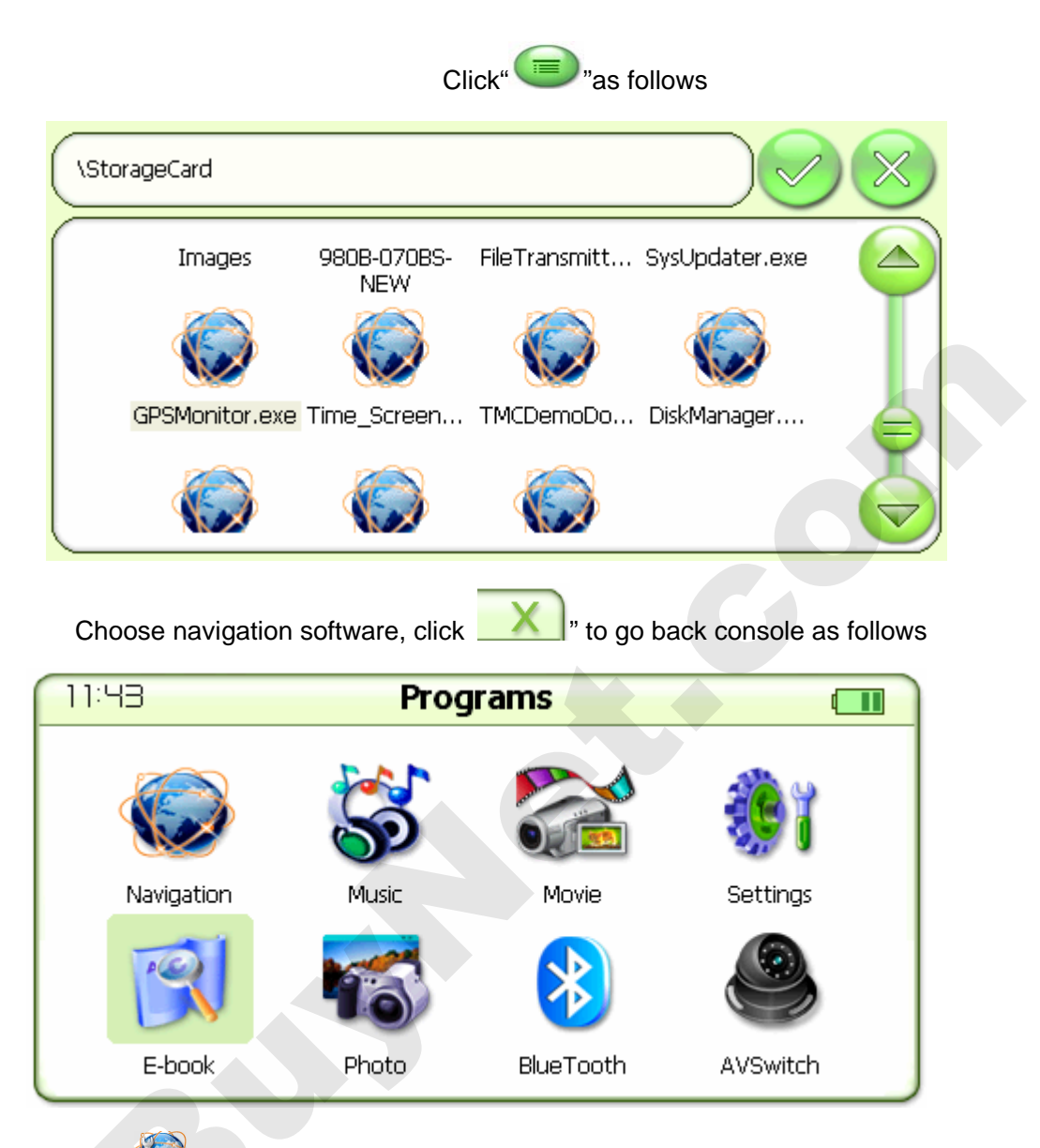

click" with the navigation interface, please refer to the navigation software

operation instruction.

## 7.15 USB software active-sync.

dblclick "ActiveSync4.5EN.msi" "get into installation

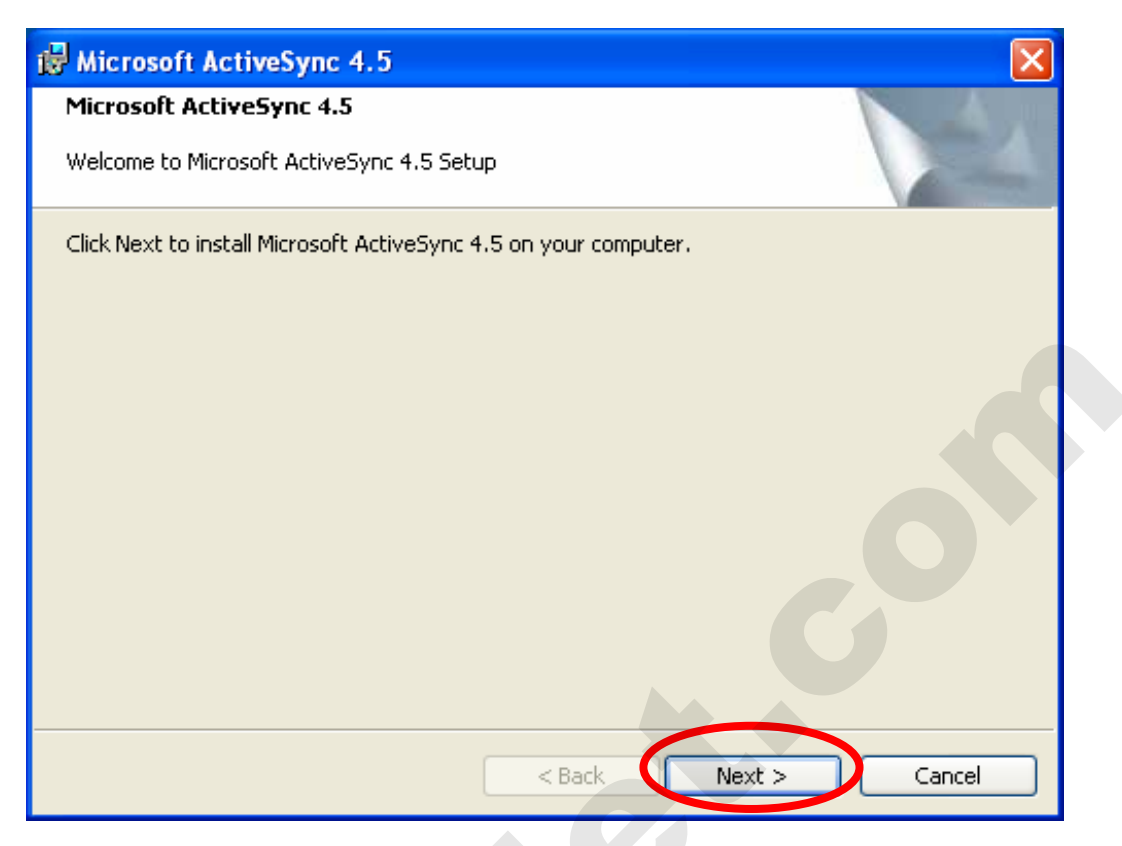

choose "Accept" and click "Next"

| 🔀 Microsoft ActiveSync 4.5                                                                                                    | ×    |
|----------------------------------------------------------------------------------------------------|------|
| License Agreement Please read the following license agreement carefully.                                                                                                    | 4    |
| MICROSOFT SOFTWARE LICENSE TERMS                                                                                                    |      |
| MICROSOFT ACTIVESYNC 4.5                                                                                                    |      |
| These license terms are an agreement between Microsoft Corporation (or<br>based on where you live, one of its affiliates) and you. Please read them.<br>They apply to the software named above, which includes the media on which<br>you received it, if any. The terms also apply to any Microsoft | n 💌  |
| I accept the terms in the license agreement                                                                                                    | nt ) |
| O I do not accept the terms in the license agreement                                                                                                    |      |
| < Back Next > Can                                                                                                    | cel  |
| click "Next"                                                                                                    |      |

| 🔀 Microsoft ActiveSync 4.5     |          | ×             |  |
|--------------------------------|----------|---------------|--|
| Customer Information           |          |               |  |
| Please enter your information. |          |               |  |
| <u>U</u> ser Name:             |          | _             |  |
| yumin                          |          |               |  |
| Organization:                  |          |               |  |
| mesada                         |          |               |  |
|                                |          |               |  |
|                                |          |               |  |
|                                |          |               |  |
|                                |          |               |  |
|                                |          |               |  |
|                                |          |               |  |
|                                |          |               |  |
|                                | < Back N | lext > Cancel |  |
|                                |          |               |  |

click "Change..." to choose the install path or click "Next" to install by acquiescence path and go to next;

| 1 | Microsoft Activ                                 | eSync 4.5 🤇                             |                               |                   |                   | ×      |
|---|-------------------------------------------------|-----------------------------------------|-------------------------------|-------------------|-------------------|--------|
| C | <b>Destination Folde</b><br>Click Next to insta | er<br>all to this folder, (             | or click Change               | e to install to a | different folder. |        |
|   | Install M<br>C:\Prog                            | licrosoft ActiveSy<br>ram Files\Microso | ync 4.5 to:<br>Ift ActiveSync | ١                 | C                 | Change |
|   | Volume                                          | Disk Size                               | Available                     | Required          | Differences       |        |
|   | i Ci                                            | 14GB                                    | 12GB                          | 576KB             | 12GB              |        |
|   | D:                                              | 19GB                                    | 8323MB                        | 352KB             | 8323MB            |        |
|   | ■E:                                             | 19GB                                    | 16GB                          | 31MB              | 16GB              |        |
|   | F:                                              | 17GB                                    | 9260MB                        | OKB               | 9260MB            |        |
|   |                                                 |                                         | <                             | Back              | Next >            | Cancel |

click "Install"

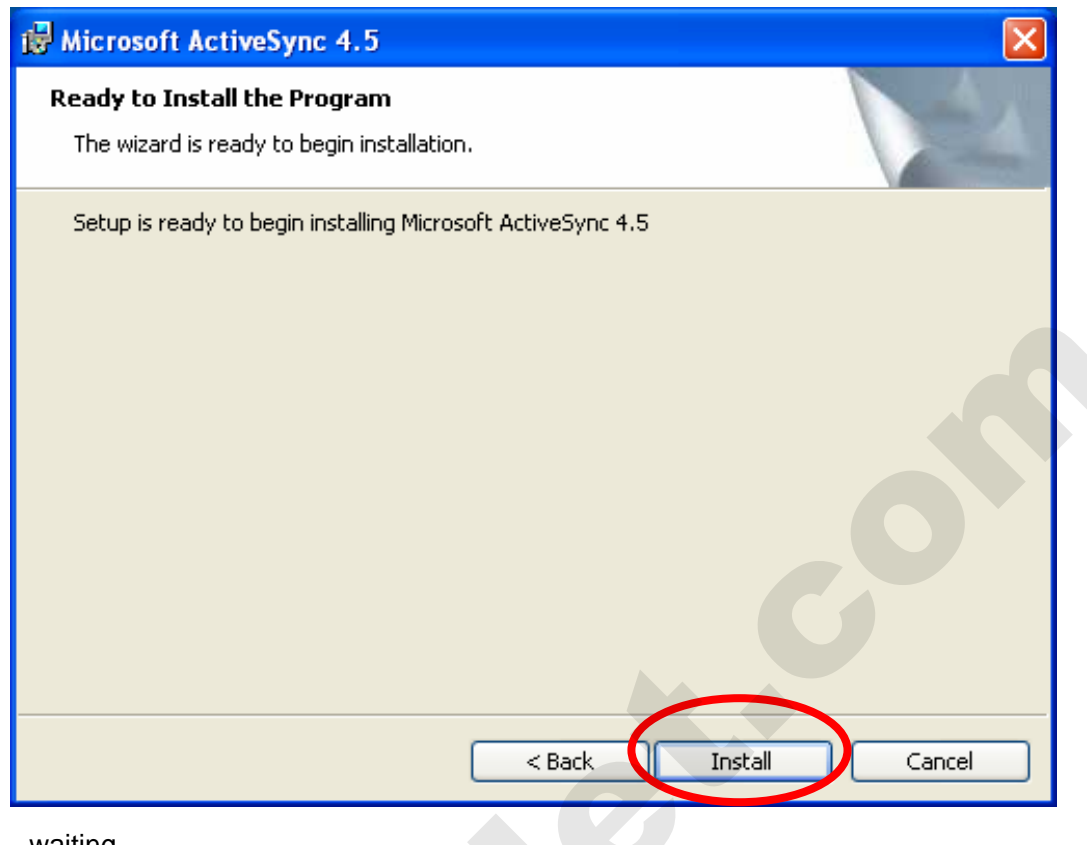

#### waiting

| 🔂 Microso                     | oft ActiveSync 4.5                                                                                                    | X |
|-------------------------------|----------------------------------------------------------------------------------------------------|---|
| <b>Installing</b><br>The prog | g Microsoft ActiveSync 4.5<br>Igram features you selected are being installed.                                                                        | 4 |
|                               | Please wait while the Setup Wizard installs Microsoft ActiveSync 4.5. This may take several minutes. Status: Generating script operations for action: |   |
|                               | < Back Next > Cancel                                                                                                    |   |

click "Finish"

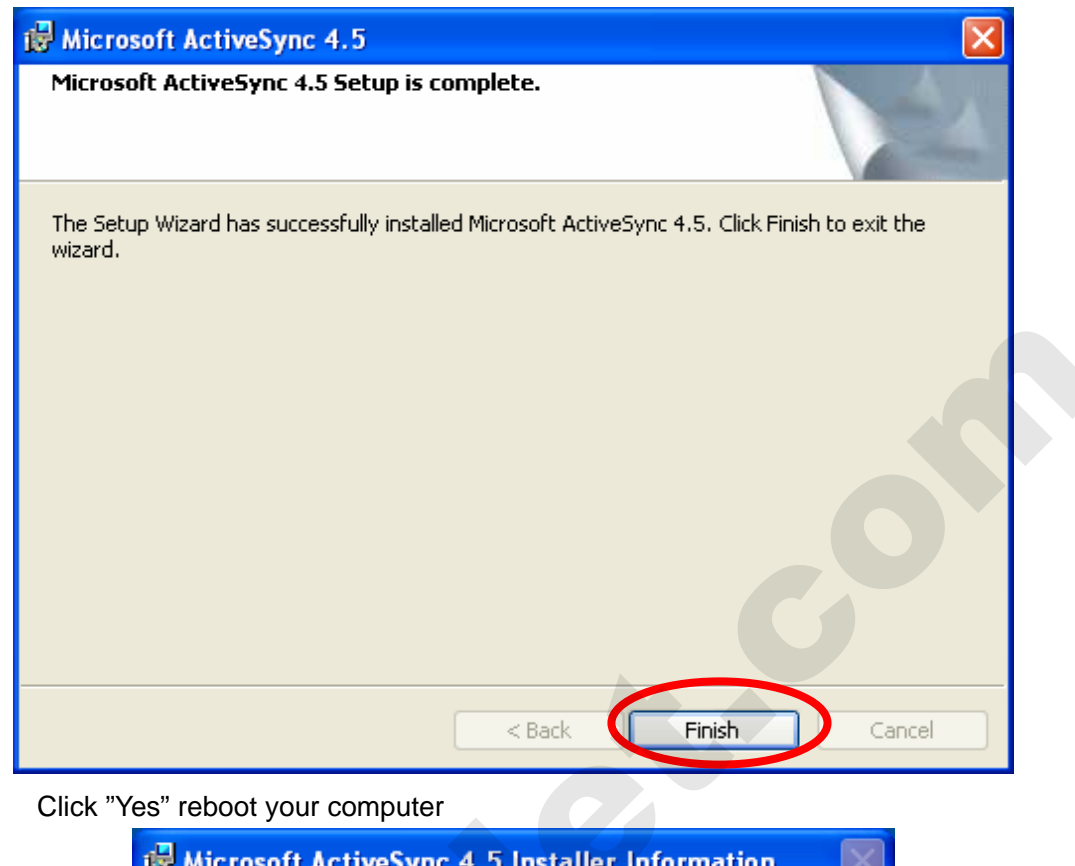

| B. WICLOS | on Activesync 4.5 instance information                                                                                                    |  |
|-----------|----------------------------------------------------------------------------------------------------|--|
| ⚠         | You must restart your system for the configuration<br>changes made to Microsoft ActiveSync to take effect.<br>Click Yes to restart now or No if you plan to restart<br>later. |  |
|           | Yes No                                                                                                    |  |
|           |                                                                                                    |  |

## 7.16 AV-IN introduction:

The system have AV-IN auto-check function, in the system interface, click AV

setting" "into AV video setting interface:

| AV Setting  AV Setting  Normal  Mirror  Auto Back Car         |  |
|---------------------------------------------------------------|--|
| Choose "auto-back a car "exit then save the setting;          |  |
| Click AV setting" 🔍 "icon, can show the contrast, as follows: |  |
| AV Setting X                                                  |  |
| Contrast                                                      |  |
|                                                               |  |
|                                                               |  |

This time, if only navigator AV input has AVIN signal, system will enter the video interface, during this progress any key no working, and finish back car will back to navigation interface.

Back car vedio only effect on navigator working or sleeping time, not work when power off ; so please dont turn off the navigator, and only need to press "power"to sleeping, when off the car, no need to power off

### 7.17 Setting introduction :

- In main screen interface. click" enter AV mode interface, connect the CVBS and AUDIO to the input seat, the interface will change to external AV input signal.
- AV setting

In AV mode interface, click anywhere in the screen ,the system will come out the

OSD setting Manu, can set from left to right

> AV/GPS mode change

You can choose the GPS mode and AV mode in function option

Brightness setting

Press "+, -", to adjust brightness

"Lcd contrast": click the submenu to adjust LCD contrast, click the "+" to enhance contrast and click the "-" to diminish contrast.

#### color saturation

press "+, -", to adjust color saturation

- AV color setting press"+、-", to adjust the color
- proportion of video display and language of menu

**pr**oportion of video displayis16: 9, 4: 3; language of menu is Chinese and English

### 7.18 indicate light:

 The red is the battery charge pilot, glows in red to indicate that battery charge is in progress and in green when the battery is fully charged.

#### 7.19 Key function:

 Long press"POWER" (3s) to open or close system, short-press "POWER" into sleeping or arouse

### 8 PRECAUTION

- The device should be kept in the environment in which high temperature, dewiness, and more dust are not allowed.
- Avoiding pressing the items when delivery
- GPS antenna should be placed flat and face to sky
- Connecting external antenna out of the car if the car has been installed with metal sticks
- The icon frame shows orange when being chosen; the icon shows orange after pitching the icon.
- All marked "choice", clients make a choice by themselves, otherwise they will be inconsistent with the machines.